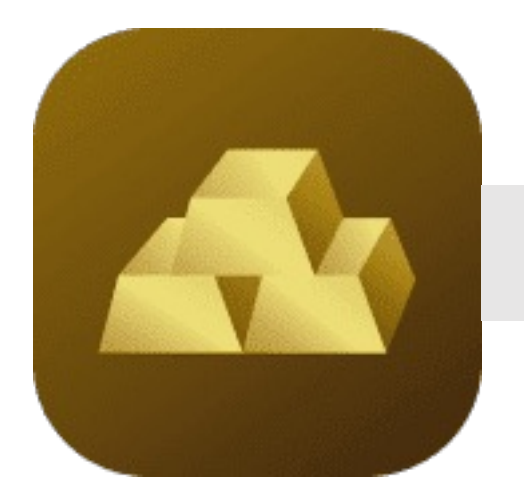

## วิธีการสมัครใช้งาน Gold Wallet

# \Lambda สมัค

## สมัครใช้งาน Gold Wallet

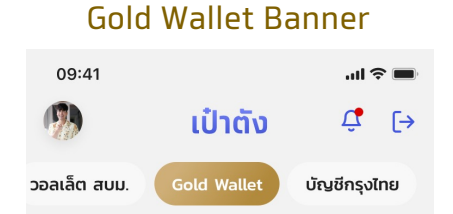

กด "สมัครใช้บริการ" ใน

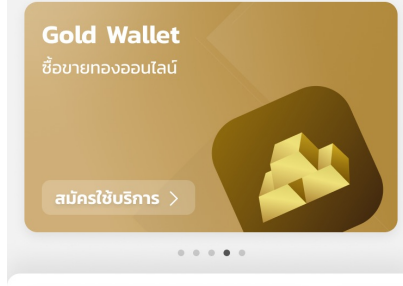

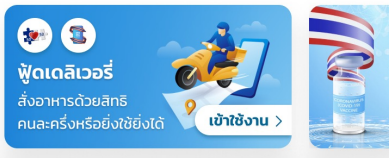

#### บริการแนะนำ

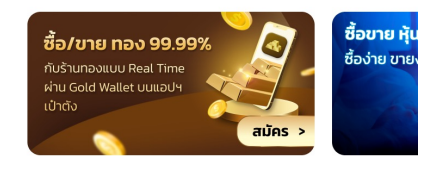

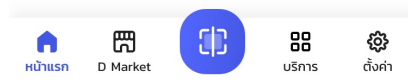

#### กด "ถัดไป" ในหน้า Product Highlight

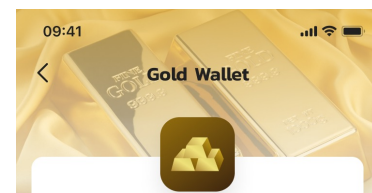

#### Gold Wallet

แพลตฟอร์มการส่งคำสั่งชื้อ/ขายทอง\* ออนไลน์ ที่ผู้สมัครใช้บริการสามารถซื้อ/ขาย ทองกับร้านทอง ได้แบบ Real time โดยอ้างอิงราคาตลาดโลก

 เปิดบัณชีเงินตราต่างประเทศกับธนาคารกรุงไท ยอัตโนมัติเพื่อใช้ในการซื้อขายทองกับร้านทอง ด้วยสกุลเงิน USD ผ่าน แอปพลิเคชันเป่าตัง รายละเอียดเพิ่มเติม

 ผูกหรือเปิดบัญชีกรุงไทยใหม่เพื่อใช้แลกเงินสกุ ลต่างประเทศออนไลน์ <u>รายละเอียดเพิ่มเติม</u>

 เปิดบัญชีชื้อขายทองและฝากทองที่ซื้อไว้กับร้าน ทอง

 แสดงข้อมูลการซื้อขายทองกับร้านทองครบ ถ้วนในแอปฯ

\*ทอง หมายถึง จำนวนทองคำแก่ง 99.99% ที่ฝากไว้กับร้านทองโดยผู้ใช้บริการยังไม่สามารถ ถอนทองที่ฝากได้ จนกว่าร้านทองจะแจ้งให้ทราบ ผ่านแพลตฟอร์มนี้

#### คุณสมบัติของผู้สมัครใช้บริการ

ลูกค้าบุคคลธรรมดาที่มีบัตรประจำตัวประชาชน

อายุ 20 ปีบริบูรณ์ขึ้นไป

ยอมรับข้อตทลงและเงื่อนไข สำหรับสมัครใช้งาน Gold Wallet

.... 🗇 🔳

9:41

ข้อกำหนดและเงื่อนไขบริการ

ข้าพเจ้าได้อ่าน รับทราบ และตกลงยินยอมตาม

ตกลง

รายละเอียดข้อกำหนดและเงื่อนไขบริการข้างต้น

09:41

 $\checkmark$ 

# 💿 ຍົບຄອກ

หมายเหตุ : หน่วยงานอื่น\* ได้แก่ หน่วยงานที่ข้าพเจ้าตกลง หรือประสงค์จะรับผลิตภัณฑ์และ/หรือบริการแล้วแต่กรณี บนแอปพลิเคชันเป๋าตัง และแอปพลิเคชันอื่น ๆ ซึ่งรวมถึง กระทรวงการคลังและหน่วยงานอื่น ๆ ในอนาคต

ให้ความยินยอมในการใช้ ข้อมูลเพื่อทารยืนยันตัวตน

การจัดการข้อมูลยืนยันตัวตน

.ul 😤 🔳

หากลูกค้าเคยให้ข้อมูลนี้แล้ว ระบบจะข้ามหน้าจอนี้

ຄັດໄປ

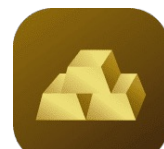

## 🙀 สมัครใช้งาน Gold Wallet

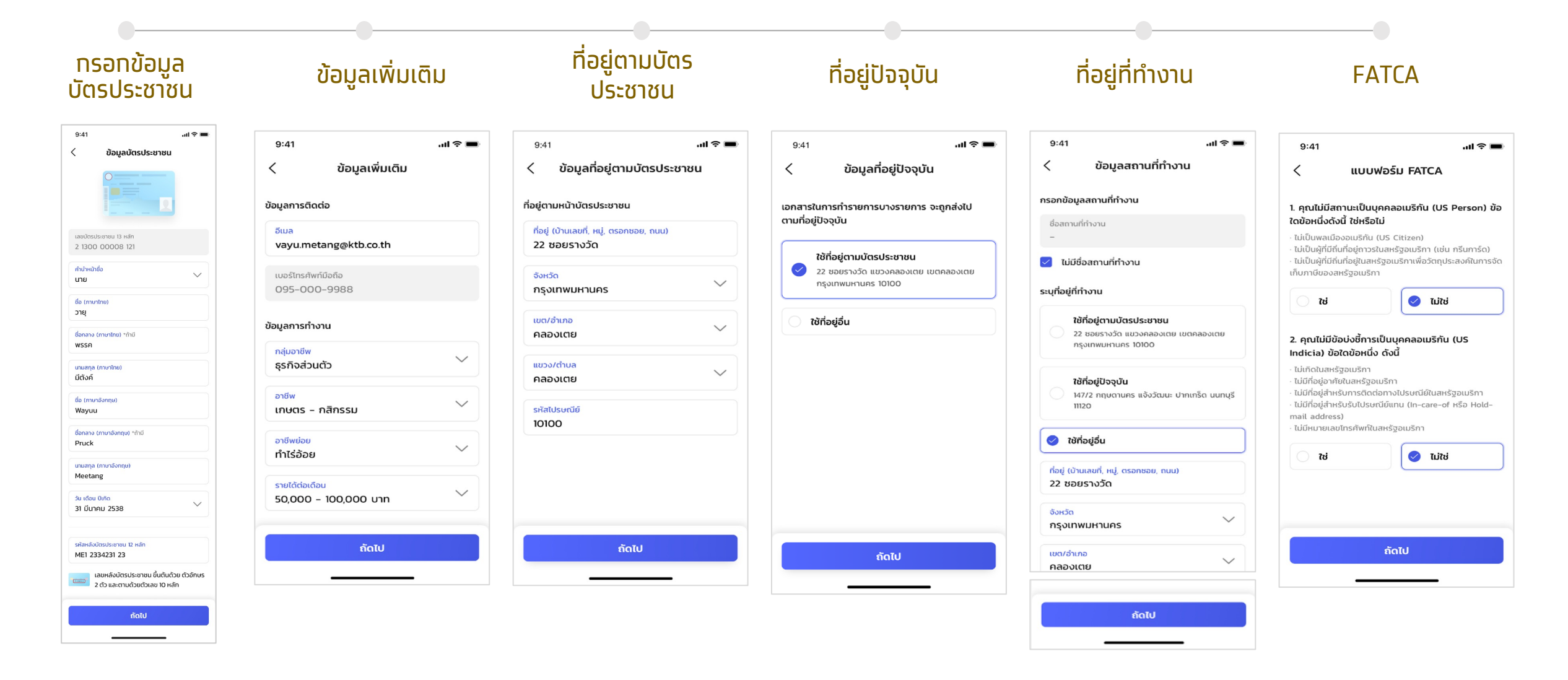

#### ้ถ้าไม่เคยกรอกข้อมูลมาท่อนจะขึ้นให้กรอกข้อมูล

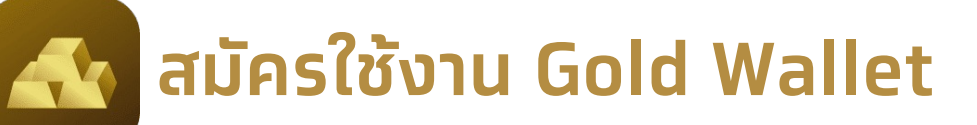

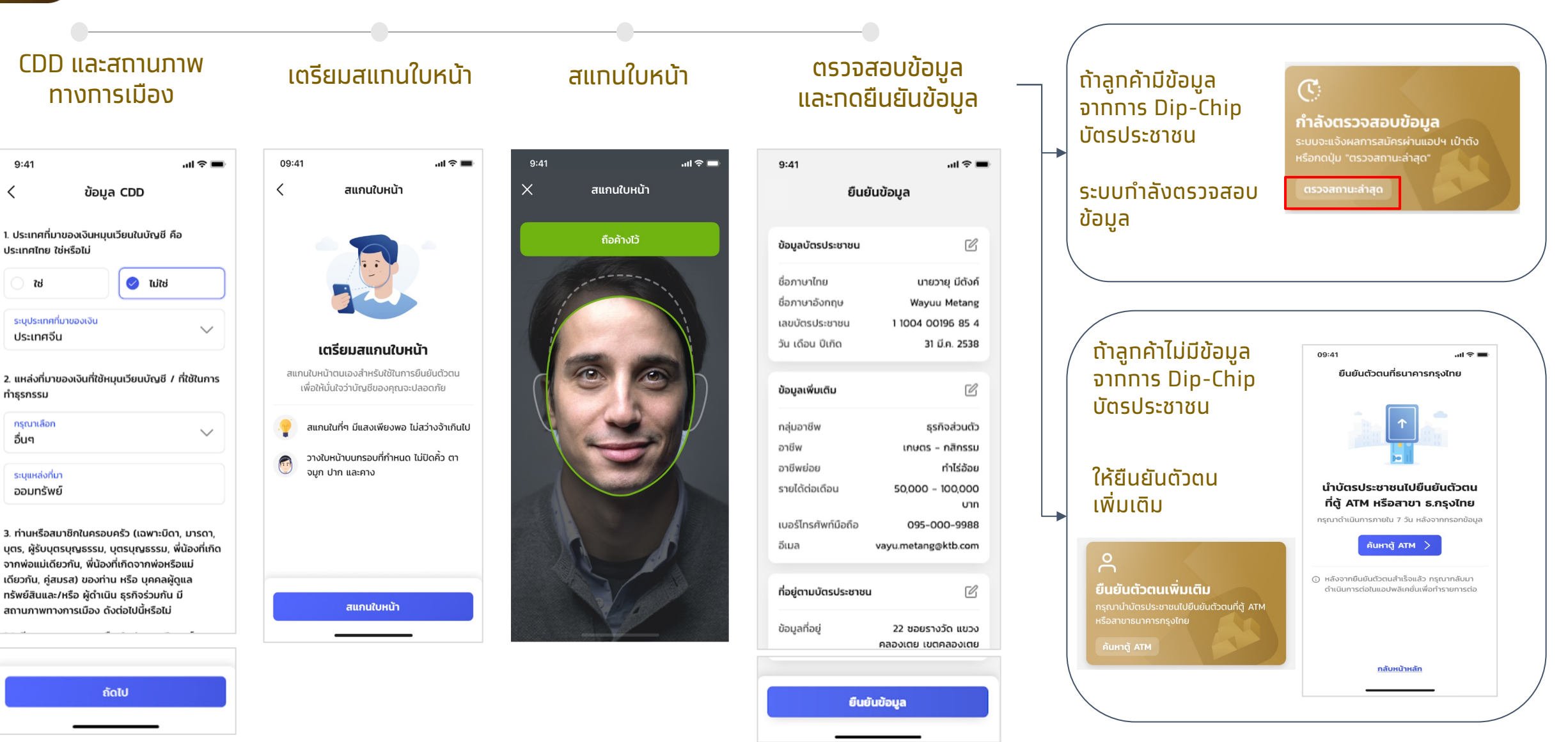

## ผูก/เปิดบัญชีกรุงไทย (เงินบาท) เพื่อใช้แลกสกุลเงิน

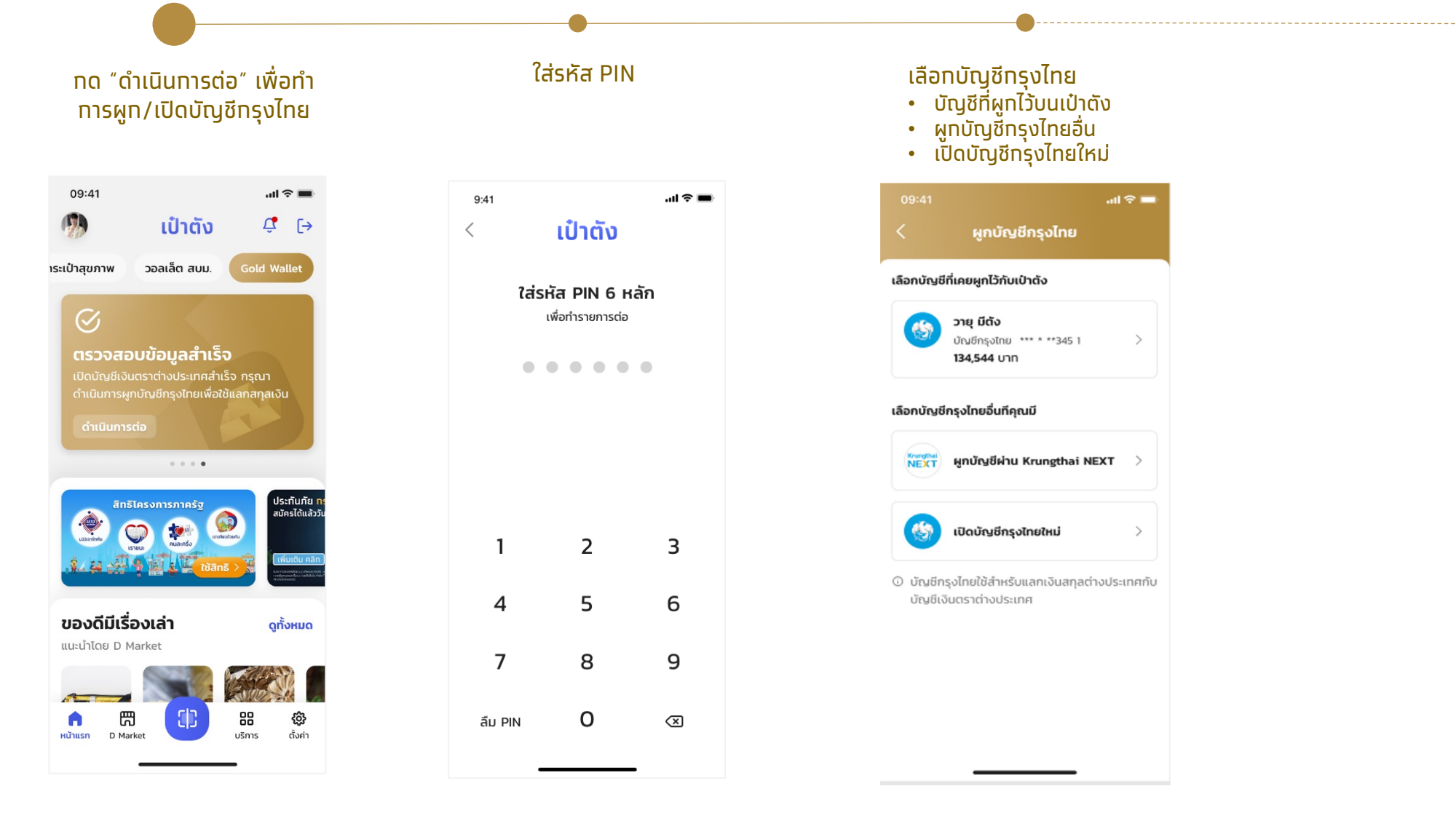

ผูก/เปิดบัญชีกรุงไทย (เงินบาท) เพื่อใช้แลกสกุลเงิน

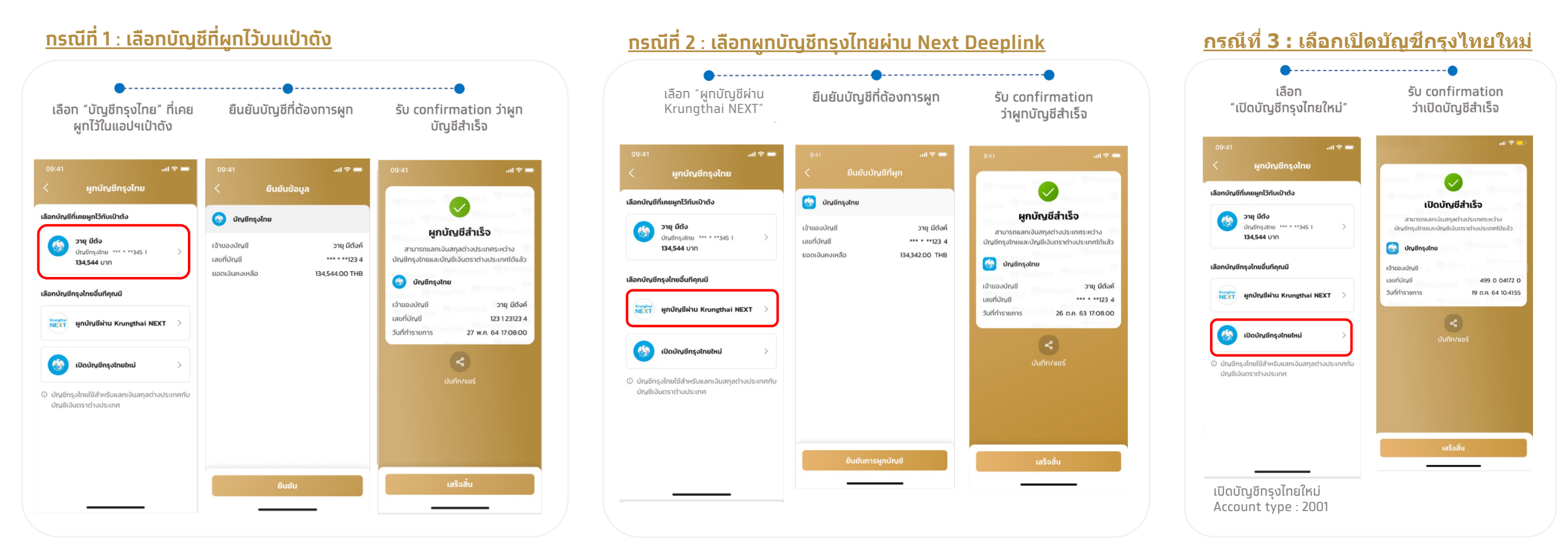

<sup>\*</sup> ทรณีเลือทเปิดบัญชีใหม่ สามารถเปิดการซ่อนเลขที่ บัญชีได้ที่เมนูตั้งค่าของเป๋าตัง และผูทบัญชีที่เปิดใหม่ ได้บนแอป NEXT โดยไปที่เมนู ตั้งค่า -> ตั้งค่าบัญชี -> ตั้งค่าทารซ่อนบัญชี

## ผูก/เปิดบัญชีกรุงไทย (เงินบาท) เพื่อใช้แลกสกุลเงิน

#### <u>ุกรณีที่ 2 : เลือกผูกบัญชีกรุงไทยด้วย NEXT Deeplink</u>

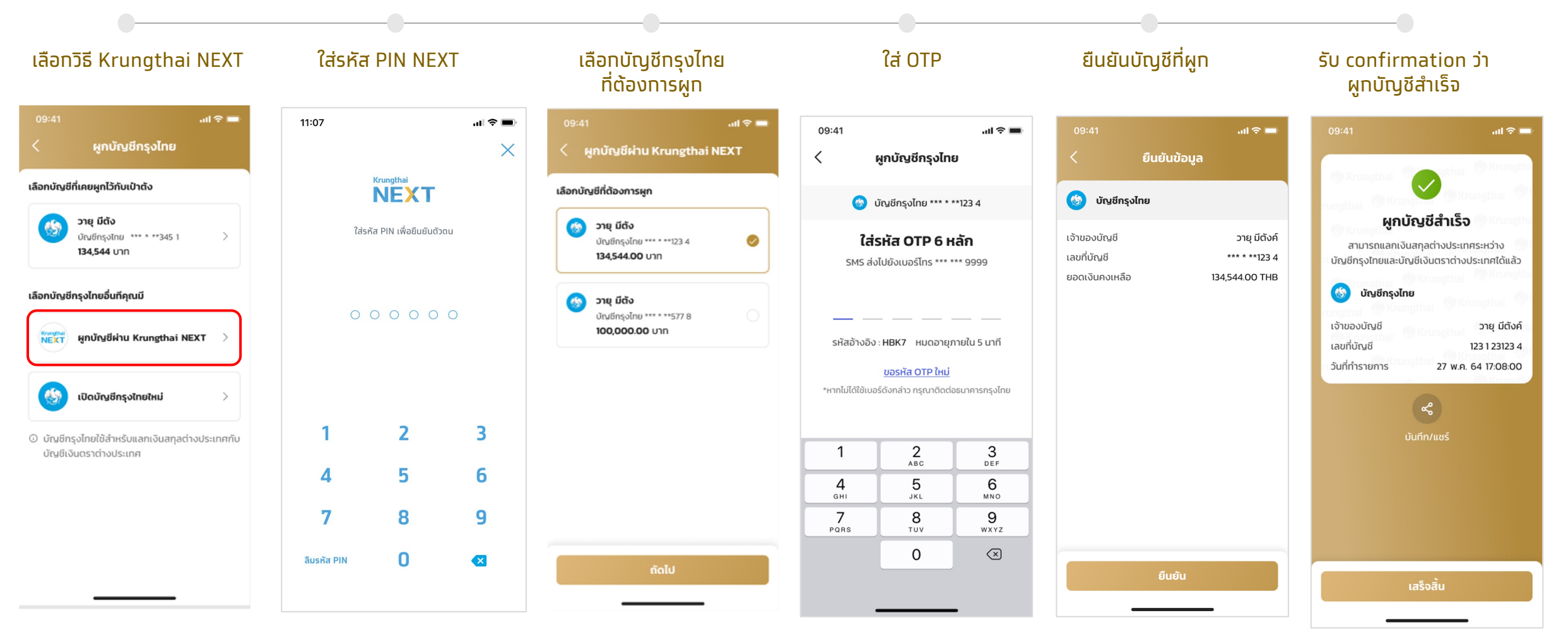

(บัญชีกรุงไทยของตนเอง)

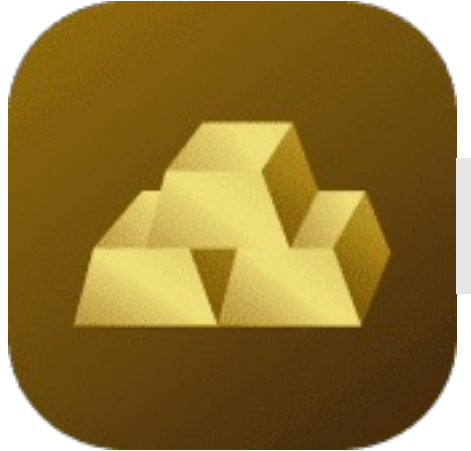

# เปิดบัญชีร้านทอง

เปิดบัญชีร้านทอง

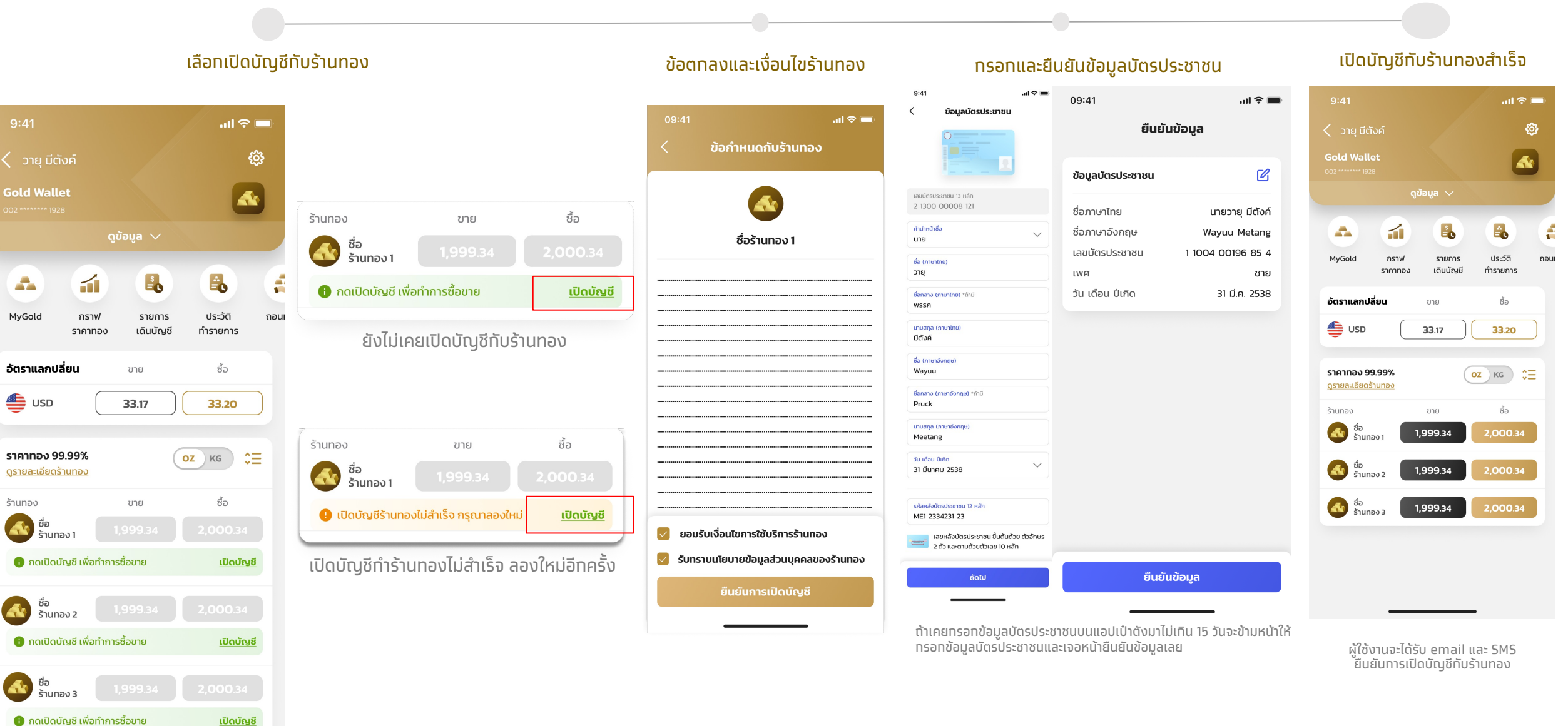

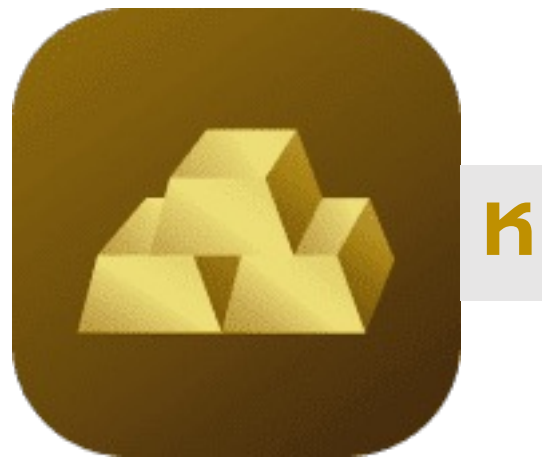

## หน้าจอหลัก

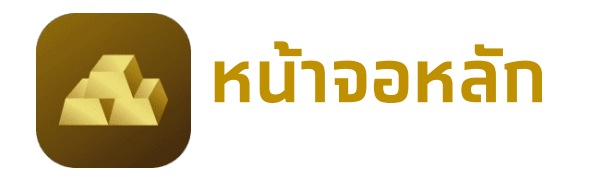

|                                                      | •                  |                           |                                     |            |                                                                                                    |                                       |                 |
|------------------------------------------------------|--------------------|---------------------------|-------------------------------------|------------|----------------------------------------------------------------------------------------------------|---------------------------------------|-----------------|
| หน้าแรก (Home)                                       |                    | I                         | เลือทเปลี่ยนดูราคา<br>ตามหน่วยทองคำ |            |                                                                                                    | ทาร์ดข้อมูล<br>สามารถดู/ช่อนข้อมูลได้ |                 |
| 9:41                                                 | ≎ ltı.             | 9:41                      |                                     | .ul 🗢 🗖    | De la compañía de la compañía de la compañía de la compañía de la compañía de la compañía de la compañía de la | 9:41                                  | all *           |
| < วายุ มีตังค์                                       |                    | 🕸 < כזון גור              | <u>า</u> ังค์                       | ¢          |                                                                                                    | 🗸 วาย มีตังค์                         |                 |
| Gold Wallet                                          |                    | Gold Wal                  | let                                 |            |                                                                                                    | Gold Wallet                           |                 |
|                                                      | ųa 🗸               |                           | ดูข้อมูล 🗸                          |            |                                                                                                    |                                       |                 |
|                                                      | <b>S</b>           |                           | 2                                   |            |                                                                                                    |                                       | 1,900.oc<br>8.c |
|                                                      | 60 60              | •                         |                                     | •••        | -                                                                                                    | ทอง 99.99% – KG                       | 1.0             |
| ราคาทอง                                              | เดินบัญชี ทำรายการ | MyGold                    | ราคาทอง เดินบัญชี                   | ู ทำรายการ |                                                                                                    | ช่อนข้อมู                             | a ^             |
| อัตราแลกปลี่ยน                                       | ขาย ชื่อ           | อัตราแลกเ                 | เ <b>ลี่ยน</b> ขาย                  | ชื่อ       |                                                                                                    |                                       |                 |
| USD 3                                                | 3.17 33.20         |                           | 33.17                               | 33.20      |                                                                                                    |                                       |                 |
| <b>ราคาทอง 99.99%</b><br>ดู <u>รายละเอียดร้านทอง</u> | OZ KG              | ราคาทอง ร<br>ดูรายละเอียด | 9.99%<br><u>šīunov</u>              | од кд ≎Ξ   |                                                                                                    |                                       |                 |
| ร้านทอง                                              | ขาย ซื้อ           | ร้านทอง                   | ขาย                                 | ชื่อ       |                                                                                                    |                                       |                 |
| 🐼 ชื่อ<br>ร้านทอง 1 1,9                              | 99.34 2,000.34     | ชื่อ ร้านเ                | 1,999.34                            | 2,000.34   |                                                                                                    |                                       |                 |
| 🐼 ชื่อ<br>ร้านทอง 2 1,9                              | 99.34 2,000.34     | ชื่อ ร้านเ                | 1,999.34                            | 2,000.34   |                                                                                                    |                                       |                 |
| 🐼 ชื่อ<br>ร้านทอง 3 <b>1</b> ,9                      | 99.34 2,000.34     | ชื่อ ร้านเ                | 1,999.34                            | 2,000.34   |                                                                                                    |                                       |                 |
|                                                      |                    |                           |                                     |            |                                                                                                    |                                       |                 |
|                                                      |                    |                           |                                     |            |                                                                                                    |                                       |                 |

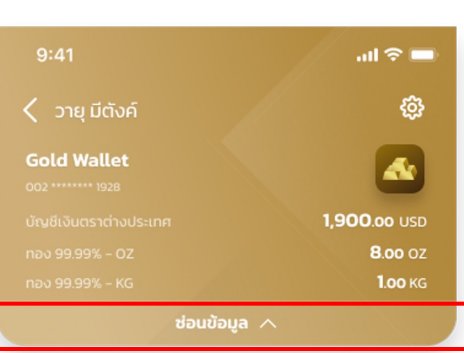

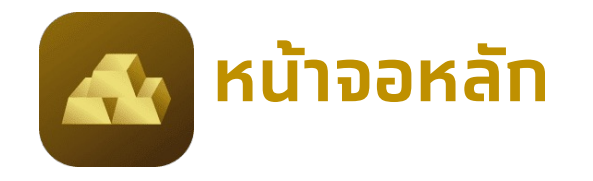

## เลือกดูรายละเอียดร้านทอง

| 9:41                                               |                            | .ul ≈ 🖿                 |
|----------------------------------------------------|----------------------------|-------------------------|
| < วายุ มีตังค์                                     |                            | ¢                       |
| <b>Gold Wallet</b>                                 |                            |                         |
|                                                    | ດູข້อมูล 🗸                 |                         |
|                                                    | í B                        |                         |
| MyGold กร <sup>ะ</sup><br>ราคา                     | าฟ รายการ<br>ทอง เดินบัญชี | ประวัติ ถอเ<br>ทำรายการ |
| อัตราแลกปลี่ยน                                     | ขาย                        | ชื้อ                    |
|                                                    | 33.17                      | 33.20                   |
| <mark>ราคาทอง 99.99%</mark><br>ดูรายละเอียดร้านทอง |                            | oz kg Ç⊟                |
| ร้านทอง                                            | ขาย                        | ซื้อ                    |
| 🚳 ชื่อ<br>ร้านทอง 1                                | 1,999.34                   | 2,000.34                |
| ชื่อ<br>ร้านทอง 2                                  | 1,999.34                   | 2,000.34                |
| ชื่อ<br>ร้านทอง 3                                  | 1,999.34                   | 2,000.34                |

แสดงข้อมูลเวลาทำการ, จำนวนซื้อขายทอง ขั้นต่ำ-สูงสุด/ครั้งของแต่ละร้านทอง อ่านข้อทำหนดทับร้านทอง

| 09:41                                 |                              |                   | .11 🗢 🖿           |
|---------------------------------------|------------------------------|-------------------|-------------------|
| < s                                   | ายละเอียด                    | เร้านทอง          |                   |
| *เปิดทำการวันจันเ<br>ไม่รวมวันหยุดตลา | าร์ - ศุกร์ เวลา<br>ดทองสากล | 07:00 – 02:C      | 90 u.             |
| <b>ชื้อ/ขายทอง</b><br>(ต่อครั้ง)      | ชื่อ<br>ร้านทอง 1            | ชื่อ<br>ร้านทอง 2 | ชื่อ<br>ร้านทอง 3 |
| ขั้นต่ำ OZ.                           | 0.1                          | 0.1               | 0.1               |
| สูงสุด OZ.                            | 70                           | 700               | 350               |
| ขั้นต่ำ KG.                           | 0.1                          | 0.1               | 0.1               |
| สูงสุด KG.                            | 2                            | 20                | 10                |
| ข้อกำหนดกับ<br>ร้านทอง                | <u>รายละเอียด</u>            | <u>รายละเอียด</u> | <u>รายละเอียด</u> |

## เลือทเรียงลำดับการแสดง การ์ดร้านทองได้ด้วยตนเอง

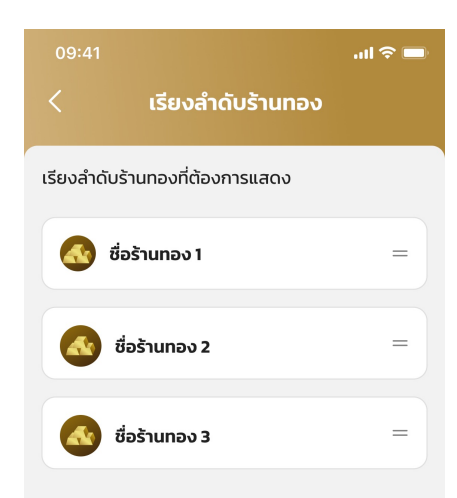

# **หน้าจอหลัก** (แสดงสถานะเปิดปิดตลาด)

4

ถอนเ

สามารถซื้อขายได้ .ul 🗢 🗖 ŝ **Gold Wallet** -1 5 -MyGold กราฟ รายการ ประวัติ ราคาทอง เดินบัญชี ทำรายการ อัตราแลกปลี่ยน ซื้อ ขาย 33.17 33.20 ราคาทอง 99.99% од кд ≎Ξ <u>ดูรายละเอียดร้านทอง</u> ซื้อ ร้านทอง ขาย 🚮 ชื่อ ร้านทอง 1 1,999.34

1,999.34

1.999.34

ชื่อ ร้านทอง 2

🚮 ชื่อ ร้านทอง 3

ร้านทองทำการ

#### ร้านทองปิด เนื่องจากอยู่นอทเวลาทำการ ไม่สามารถกดซื้อขายได้

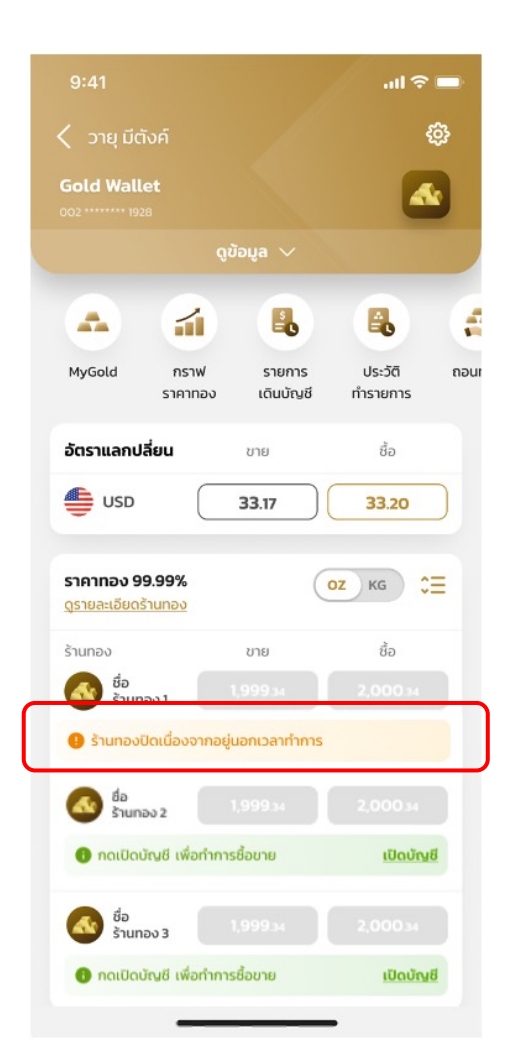

#### ร้านทองปิดทำทารชั่วคราว ไม่สามารถทดซื้อขายได้

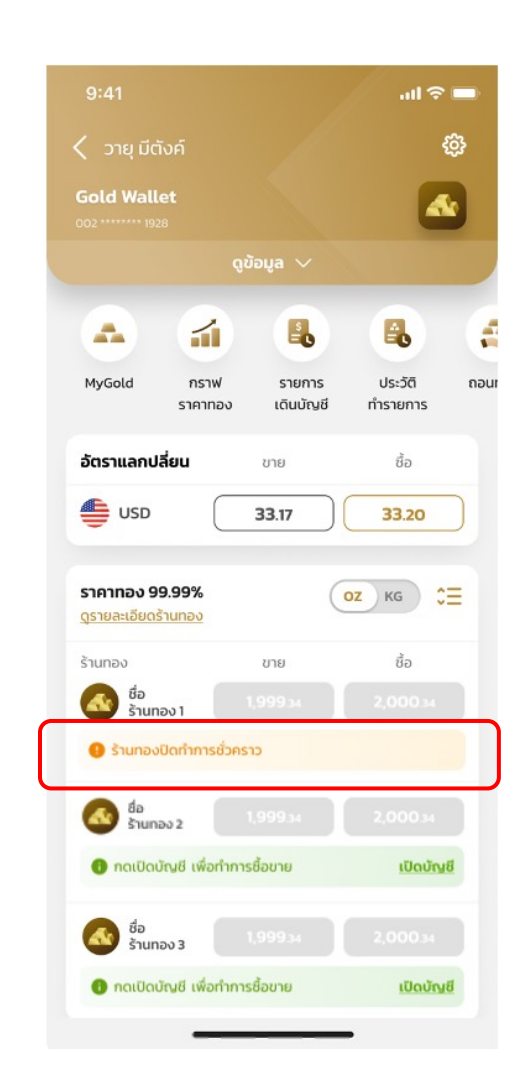

#### ุทรณีระบบ Gold Wallet ขัดข้อง

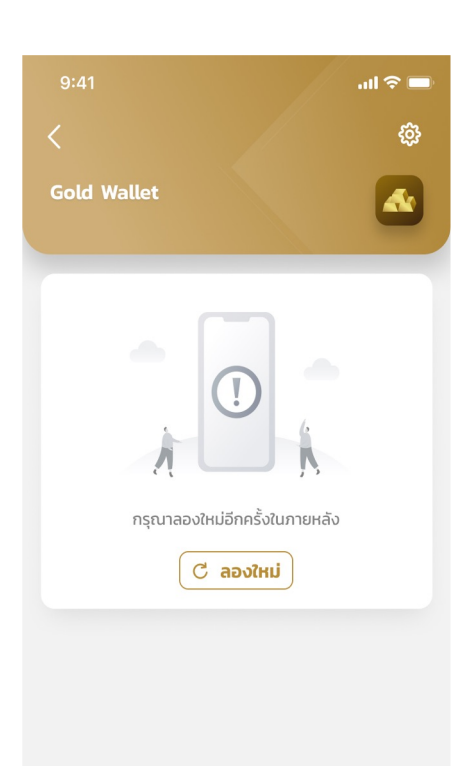

## การตรวจสอบเลขบัญชีที่ผูกอยู่ทับ Gold Wallet

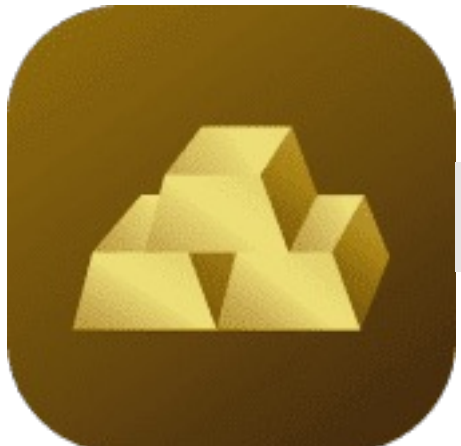

## การตรวจสอบเลขบัญชีที่ผูกอยู่กับ Gold Wallet

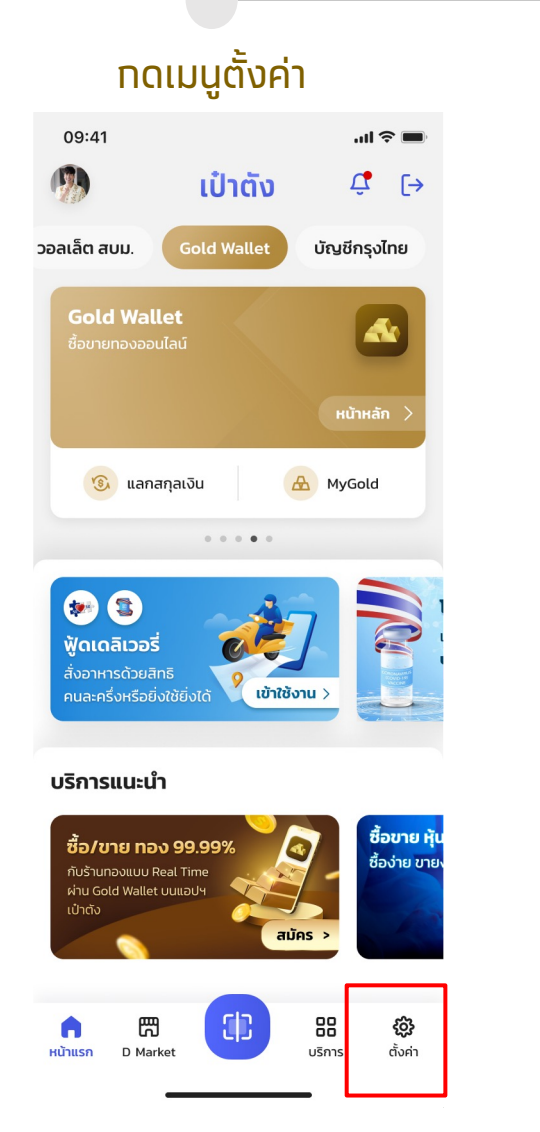

### เลือกแสดงหมายเลขบัญชี

| ตั้งค่าการใช้งาน                                                                                         | [→       |
|----------------------------------------------------------------------------------------------------|----------|
| ข้อตกลงและเงื่อนไขของแอปฯ เป๋าตัง                                                                        | >        |
| จัดการข้อมูลการให้ความยินยอม                                                                             | >        |
| เปลี่ยน PIN                                                                                              | >        |
| <b>แสดงยอดเงิน</b><br>แสดงยอดเงินสำหรับ G Wallet,<br>Gold Wallet และบัญชีกรุงไทย                         | •        |
| <b>แสดงหมายเลขบัญชี</b><br>แสดงหมายเลข G Wallet, Gold Wallet ,<br>บัญชีกรุงไทย และวอลเล็ต ซื้อขายหุ้นกู้ | •        |
|                                                                                                    |          |
| เวอร์ชัน                                                                                                 | 11.1.697 |
| เวอร์ชัน                                                                                                 | 11.1.697 |

#### เข้าหน้า Gold Wallet

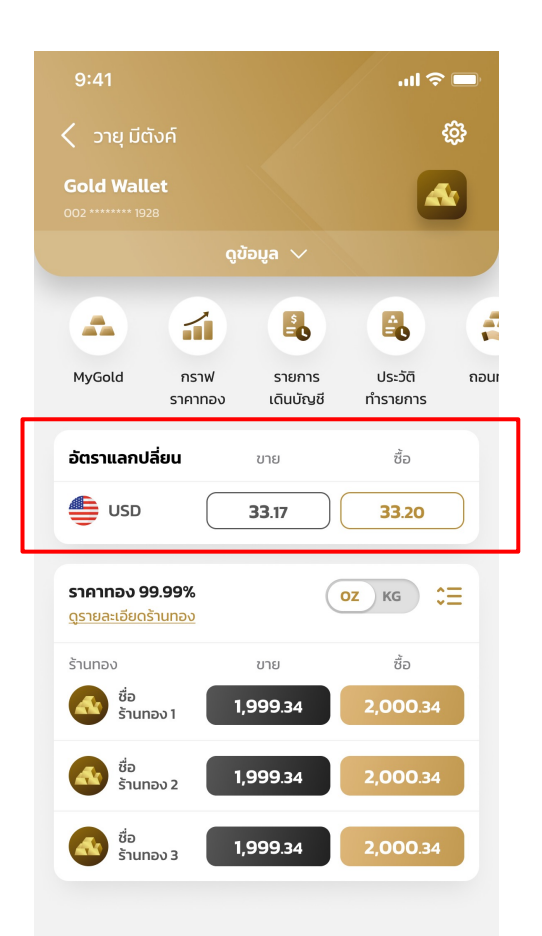

## กดแลทสทุลเงินเพื่อ ตรวจสอบเลขบัญชี

| 9:4           | 1 al 🗢 🗖                                                                          |
|---------------|-----------------------------------------------------------------------------------|
| <             | แลกสกุลเงิน                                                                       |
|               | ชื้อสกุลเงิน ขายสกุลเงิน                                                          |
|               | <b>บัญชีกรุงไทย</b><br>123 4 56789 0<br>ยอดเงินในบัญชี : 134,342.00 THB           |
| →<br><b>4</b> | <b>บัญชีเงินตราต่างประเทศ</b><br>800 0 0123123 9<br>ยอดเงินในบัญชี : 1,900.00 USD |

#### จำนวนสกุลเงินที่ต้องการซื้อ

|           | 1,800.00 USD        |
|-----------|---------------------|
| เทียบเท่า | 58,536.00 THB       |
|           | (1 USD = 32.52 THB) |
|           |                     |
|           |                     |
|           |                     |

ຄັດໄປ

## เมนูตั้งค่า: เพิ่มเมนูเปลี่ยนบัญชีหลักซื้อ-ขายทอง

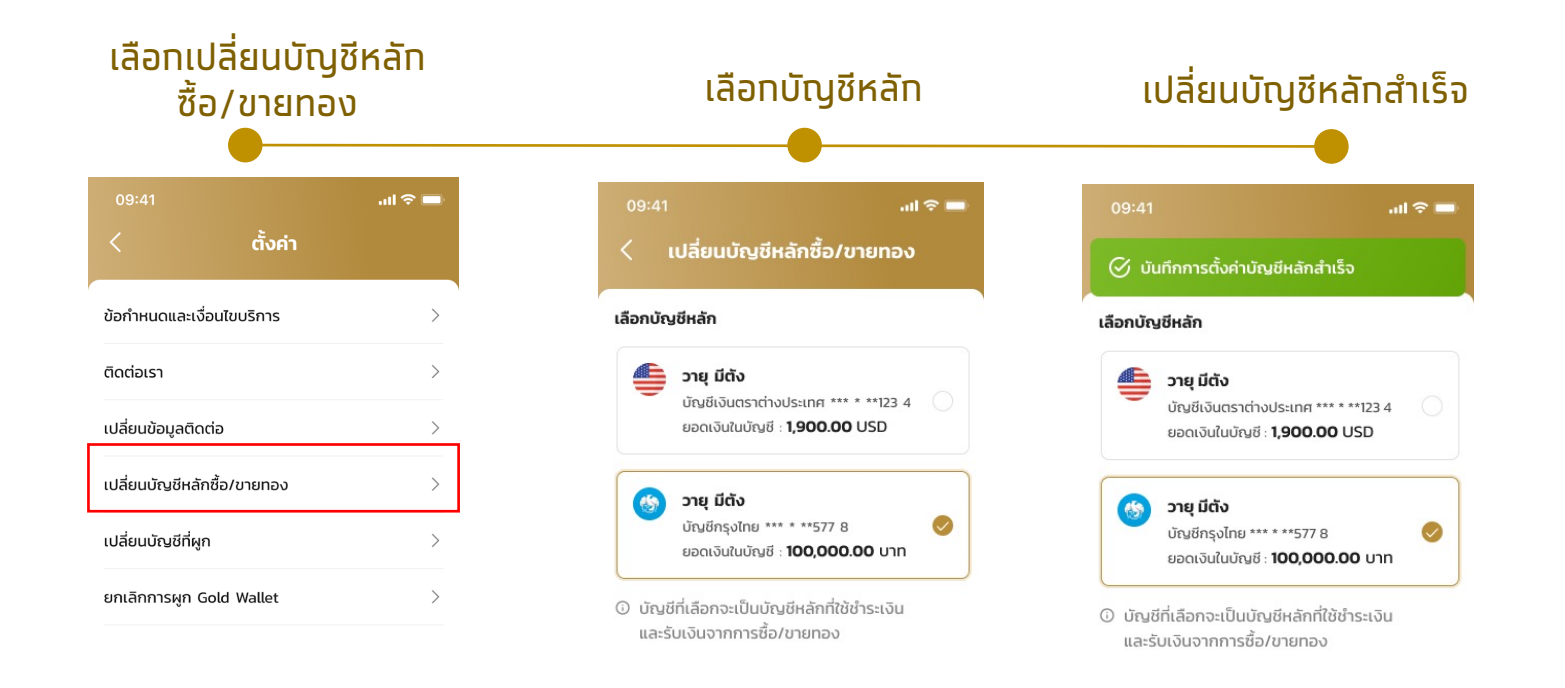

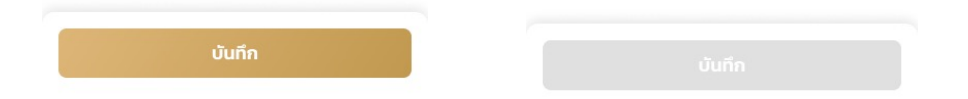